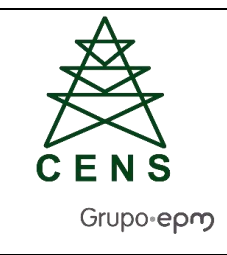

# GUÍA PARA PRESENTAR SOLICITUDES ANTES LOS ENTES EXTERNOS

Páginas 24

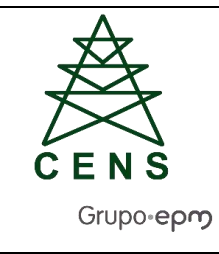

### TABLA DE CONTENIDO

| 1. | 0   | BJETIVO                                  | 3 |
|----|-----|------------------------------------------|---|
| 2. | G   | UÍA                                      | 3 |
|    | 2.1 | Contraloría General de Medellín          | 3 |
|    | 2.2 | Contraloría General de la República      | 5 |
|    | 2.3 | Procuraduría General de la Nación        | 6 |
|    | 2.4 | Personería1                              | 1 |
|    | 2.5 | Superintendencia de Servicios Públicos 1 | 3 |
|    | 2.6 | Fiscalía General de la Nación1           | 7 |
|    | 2.7 | Contaduría General de la Nación1         | 9 |
|    | 2.8 | Superintendencia de sociedades2          | 0 |
|    | 2.9 | Secretaria de Transparencia              | 2 |

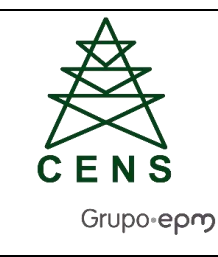

#### 1. OBJETIVO

La presente guía tiene como finalidad presentar de manera práctica los pasos para realizar la radicación de peticiones, quejas, reclamos, consultas o sugerencias ante los entes externos.

#### 2. GUÍA

A continuación, se describe detalladamente los pasos necesarios para realizar las tareas:

#### 2.1 Contraloría General de Medellín

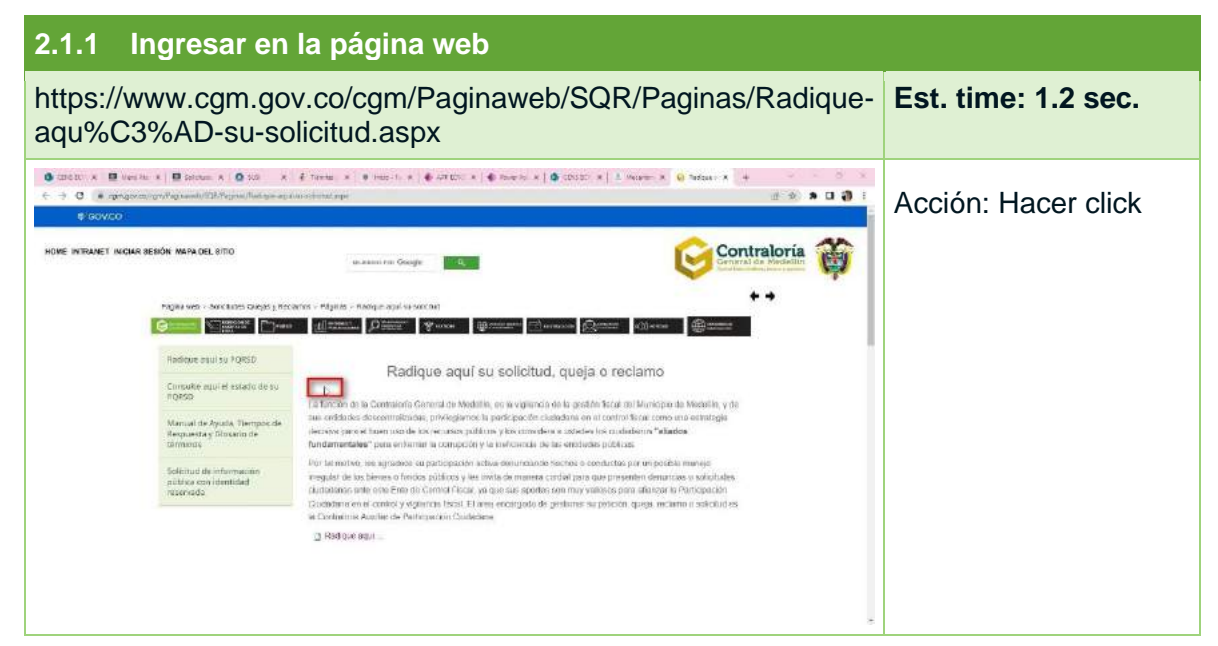

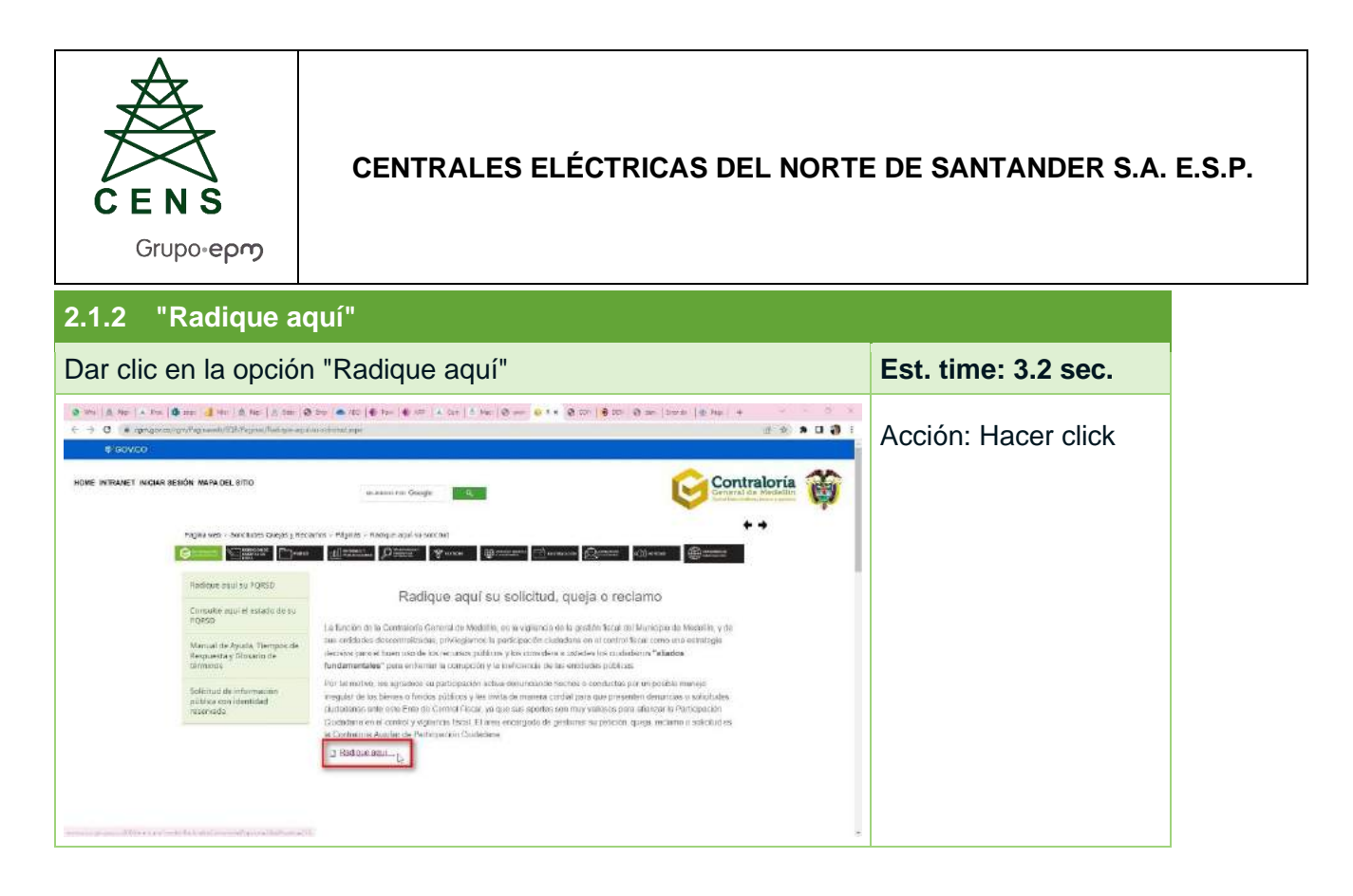

| 2.1.3 Diligenciar campos |                     |
|--------------------------|---------------------|
| Diligenciar formulario   | Est. time: 1.2 sec. |
|                          | Acción: Hacer click |

| C E N S<br>Grupo-epm                                                                                                    | CENTRALES ELÉCTRICAS DEL NORTE                                                                                                    | E DE SANTANDER S.A. |
|----------------------------------------------------------------------------------------------------|----------------------------------------------------------------------------------------------------|---------------------|
| 2.1.4 Continuar                                                                                                    |                                                                                                    |                     |
| Dar clic en opción                                                                                                    | "Continuar" siguiendo los pasos                                                                                                    | Est. time: 1.3 sec. |
| 9 W. A Ter A Ter Q and A Ter A Ter Q and A Ter A Ter A Ter A Ter A Ter A Ter A Ter A Ter A Ter A Ter A Ter A Ter A Ter A Ter A Ter A Ter A Ter A Ter A Ter A Ter A Ter A Ter A Ter A Ter A Ter A Ter A Ter A TER A TER A T | Image: Image: | Acción: Hacer click |

### 2.2 Contraloría General de la República

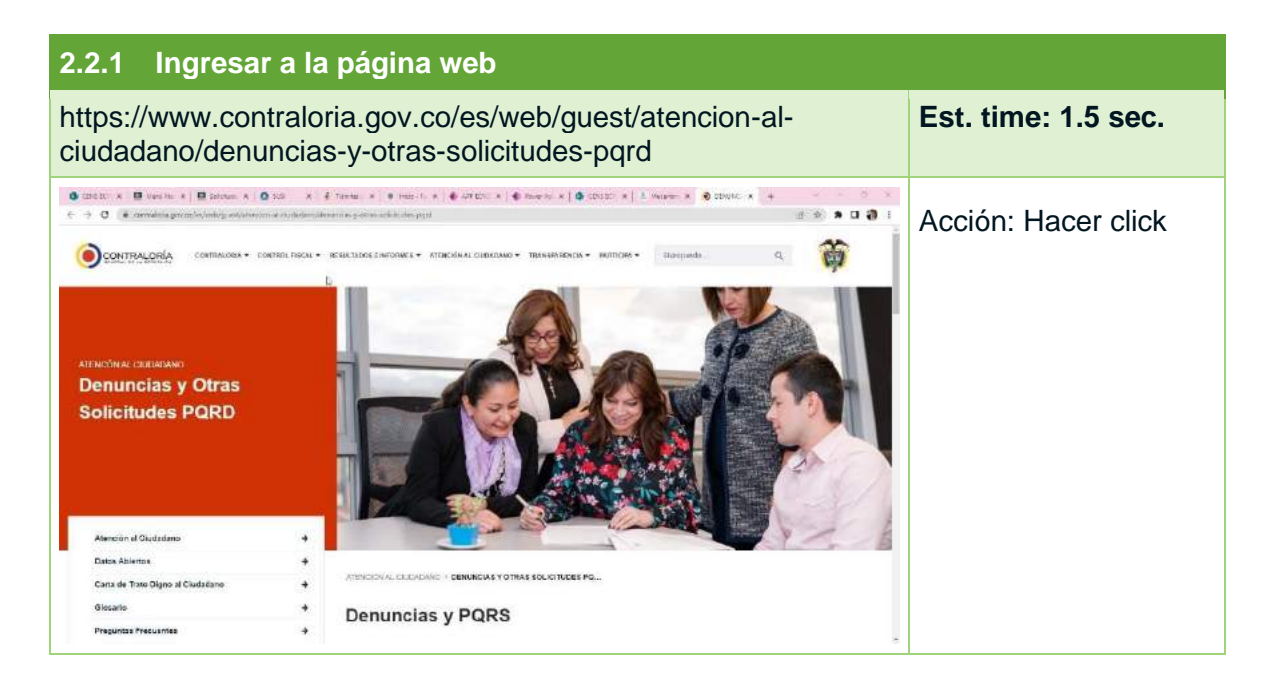

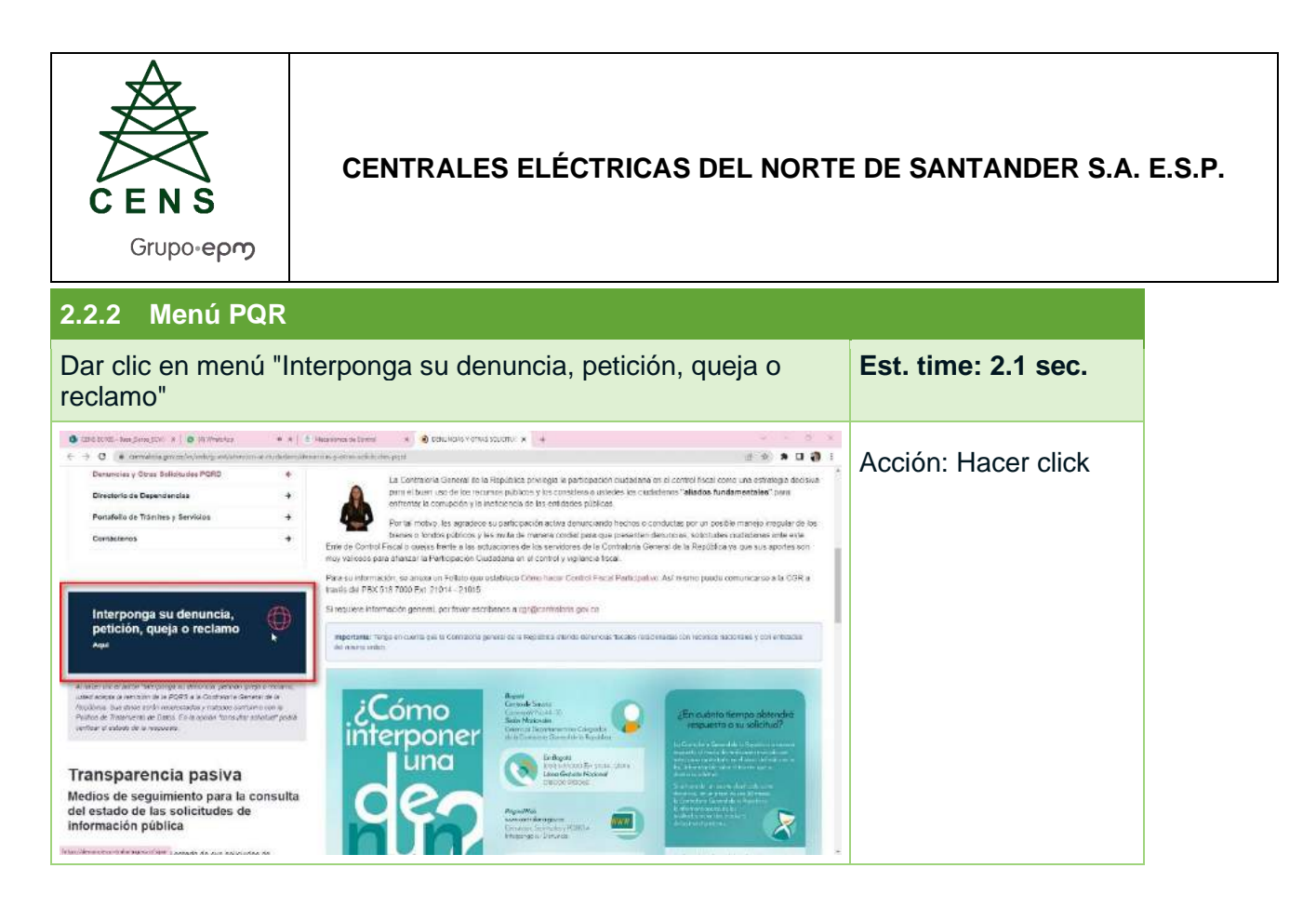

#### 2.3 Procuraduría General de la Nación

| 2.3.1 Ingresar a la página web                                                                                                    |                     |
|----------------------------------------------------------------------------------------------------|---------------------|
| https://www.procuraduria.gov.co/atencion-<br>ciudadano/Pages/default.aspx                                                                                                    | Est. time: 0.7 sec. |
| CONSCOL A BANGANA A BANGANA A OLAS A CANADASA A CANADASA A CAN | Acción: Hacer click |

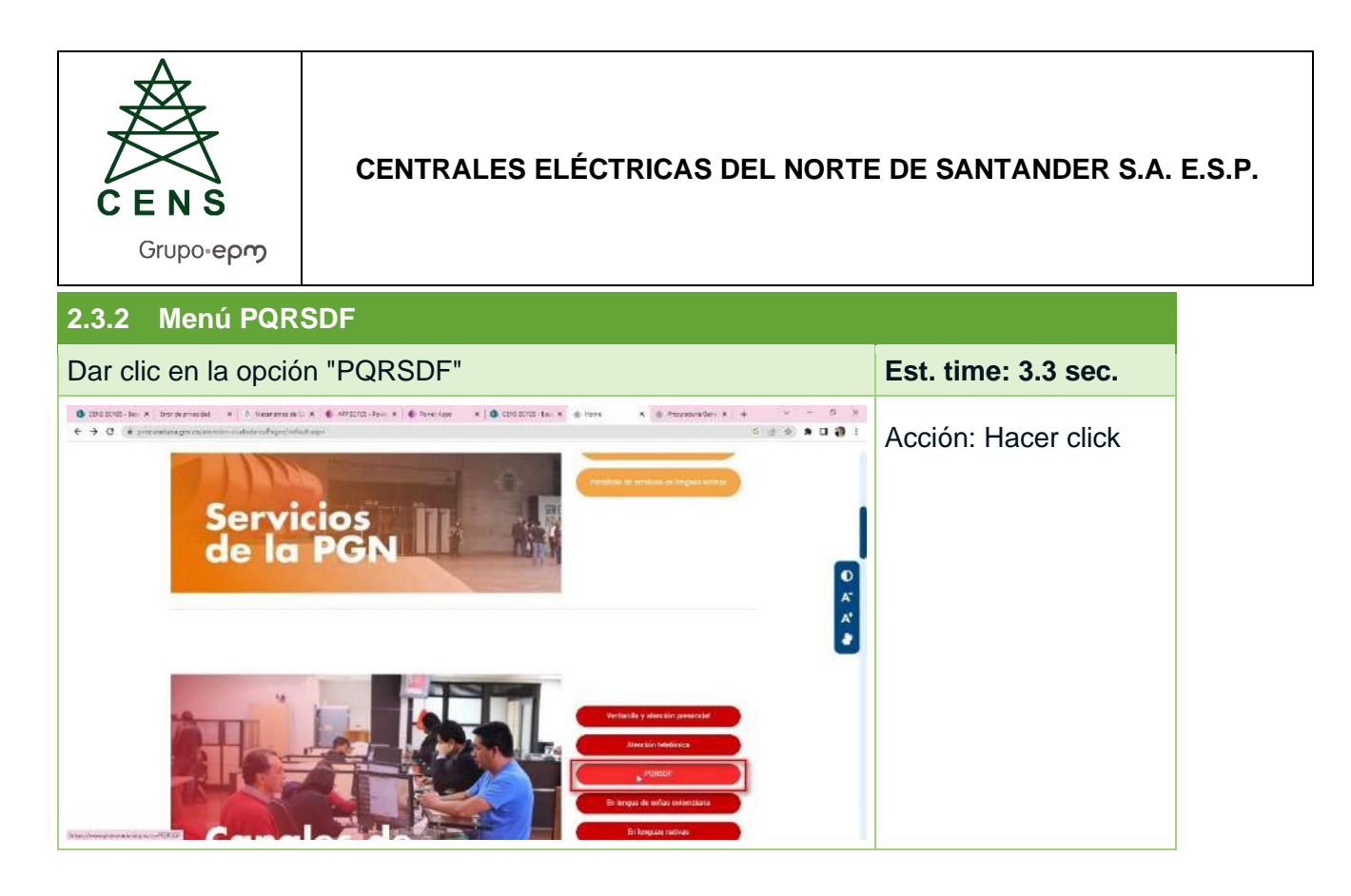

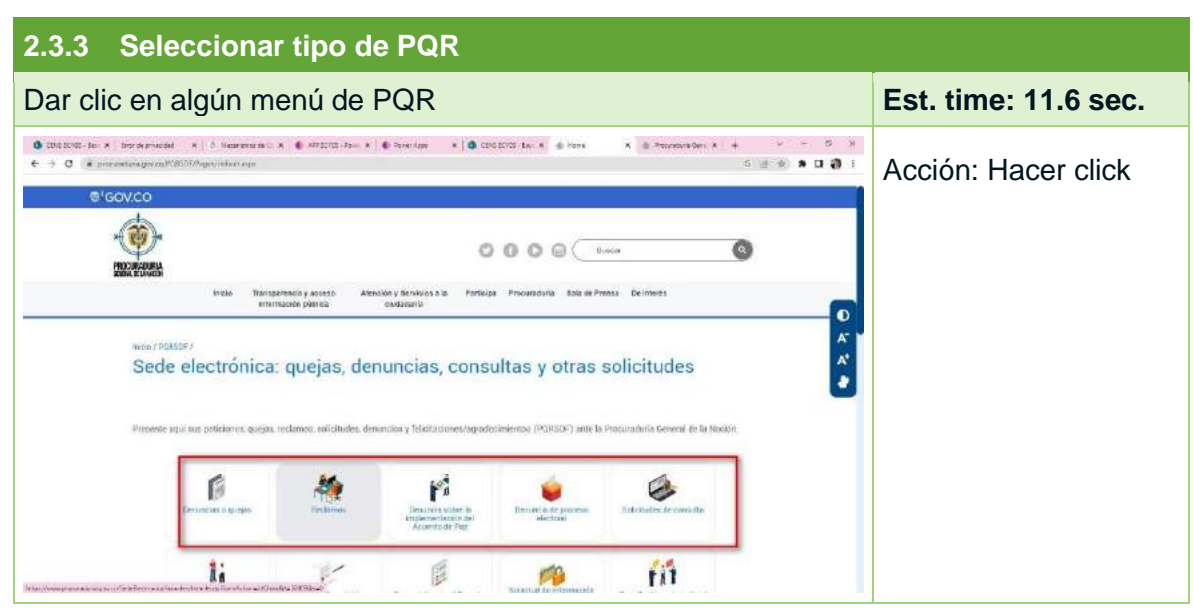

| CENS<br>Grupo-epm                                                                                                    | CENTRALES ELÉCTRICAS DEL NORTE                                                                                                    | E DE SANTANDER S.A. |
|----------------------------------------------------------------------------------------------------|----------------------------------------------------------------------------------------------------|---------------------|
| 2.3.4 Selecciona                                                                                                    | r iniciar                                                                                                    |                     |
| Dar clic en la opció                                                                                                    | n "Iniciar"                                                                                                    | Est. time: 4.8 sec. |
| COLOCIONE      (     COLOCIONE     (     COLOCIONE     COLOCIONE | <pre>B MERCENCIA MENTAL MENTAL</pre> | Acción: Hacer click |

| 2.3.5 Autenticación                      |                     |
|------------------------------------------|---------------------|
| Dar clic en "Si" para autenticar usuario | Est. time: 4.7 sec. |
|                                          | Acción: Hacer click |

| 2.3.6 Control de Seguridad                                                                                                    |                     |
|----------------------------------------------------------------------------------------------------|---------------------|
| Digitar código de seguridad que presenta en la imagen                                                                                                    | Est. time: 2.0 sec. |
| © URACKOL N Drosspectrate N   U Varieresci N   U Varieresci N   U Variere | Acción: Hacer click |

| 2.3.7 Continuar                 |                     |
|---------------------------------|---------------------|
| Dar clic en la opción continuar | Est. time: 3.8 sec. |
|                                 | Acción: Hacer click |

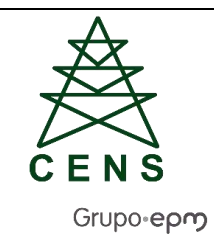

| 2.3.8 Aceptar términos y condiciones                                                                                                    |                     |
|----------------------------------------------------------------------------------------------------|---------------------|
| Seleccionar "He leído y acepto los términos y condiciones"                                                                                                    | Est. time: 9.7 sec. |
| COLUMN A Description A Contractor A Contractor A Contractor A Contractor A Description A Contractor A Description A Description | Acción: Hacer click |
|                                                                                                    |                     |

|                                                                                                    | Dar clic en c       | ontinuar                        | Est. time: 1.8 sec. |
|----------------------------------------------------------------------------------------------------|---------------------|---------------------------------|---------------------|
| Consideration of the second second and the second second | C DELCON X Social X | <complex-block></complex-block> | Acción: Hacer click |

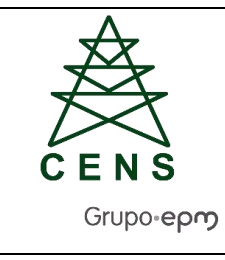

### 2.4 Personería

| 2.4.1 Ingresar a la página web                                                                                                    |                     |
|----------------------------------------------------------------------------------------------------|---------------------|
| http://www.personcucutanortedesantander.gov.co/                                                                                                    | Est. time: 1.0 sec. |
| Image: Image: Image | Acción: Hacer click |

| 2.4.2 Servicios de atención a la ciudadanía                                                                                                    |                     |
|----------------------------------------------------------------------------------------------------|---------------------|
| Dar clic en opción "Servicios de atención a la ciudadanía"                                                                                                    | Est. time: 1.5 sec. |
| Image: Second Second | Acción: Hacer click |
|                                                                                                    |                     |

| CENS<br>Grupo-epm    | CENTRALES ELÉCTRICAS DEL NORTE DE SANTANDER S.A. E |                     |  |  |
|----------------------|----------------------------------------------------|---------------------|--|--|
| 2.4.3 PQRDS          |                                                    |                     |  |  |
| Dar clic en opción " | PQRDS Recepción de Solicitudes"                    | Est. time: 3.1 sec. |  |  |
| Convocation          |                                                    | Acción: Hacer click |  |  |

| 2.4.4 Seleccionar el tipo de solicitud                                                                                                    |                     |  |
|----------------------------------------------------------------------------------------------------|---------------------|--|
| Dar clic en alguno de los tipos de solicitudes                                                                                                    | Est. time: 8.3 sec. |  |
| CENTROL For X Subscreen A Construction A Construction A Constr | Acción: Hacer click |  |

| CENS<br>Grupo-epm                                                                                                    | CENTRALES ELÉCTRICAS DEL NORTE DE SANTANDER S.A.                                                                                                    |                            |  |  |
|----------------------------------------------------------------------------------------------------|----------------------------------------------------------------------------------------------------|----------------------------|--|--|
| 2.4.5 PQRDS                                                                                                    |                                                                                                    |                            |  |  |
| Diligenciar formulario<br>anónima                                                                                                    | o seleccionando a nombre persor                                                                                                    | nal o Est. time: 2.10 sec. |  |  |
| Outputter in a first serviced     A construction of the service of the service of the s | Arecold: For 4 Bit Provider For 4 Bit Provider | Acción: Hacer click        |  |  |

# 2.5 Superintendencia de Servicios Públicos

| 2.5.1 Ingresar a la pág                                                                                                    | gina web                                                                                                    |                                                                                                    |                                                |                   |                     |
|----------------------------------------------------------------------------------------------------|----------------------------------------------------------------------------------------------------|----------------------------------------------------------------------------------------------------|------------------------------------------------|-------------------|---------------------|
| https://www.superservicia-la-ciudadan%C3%ADa                                                                                                    | os.gov.co/Atenci%<br>a/Tr%C3%A1mites                                                                                                    | %C3%B3n∙<br>s-y-servicio                                                                                                    | -y-serv<br>os                                  | icios-            | Est. time: 2.2 sec. |
| B (BOLL K) berkiser K È have K È bar K B besit K B 5<br>€ → C K specielles georéteurs ; avrent l'administrative en y an<br>© <sup>1</sup> GOV.CO                                                                                                    | ασει Α   Ο 100 - Α   ἐ Tenne Α   Φ Hoss-' Α   Φ Λ<br>ασα                                                                                                    | anto x   \$ tener x   \$ atts<br>6 © © © © ⊂                                                                                                    |                                                |                   | Acción: Hacer click |
| Superservicios<br>Superstandence de Servicias<br>Pronces Senicificarios                                                                                                    |                                                                                                    | Biocar                                                                                                    |                                                |                   |                     |
| Novelia Nateparentes y access e 3<br>veteto Promovio publica<br>Inter / Menadot y aerodos súa resolución / Tarrito y aerodos                                                                                                    | terción y senacios a la Participa Emigreses<br>oculadoren destador                                                                                                    | Normaliva Sala de<br>pressa                                                                                                    | Pregardies<br>Interaction                      | Ц                 |                     |
| La Supervientense de Services Públices Comrolaines vienes<br>podá consultar las pases y vécumentes para presentarios ingr<br>Services dal Goldanna de Colemba                                                                                         | Trámites y servicios<br>Ins aquientes transles para su interacción non las cadadara<br>esanto a los entaces disponibles que dispon al <u>Sebaras Unio</u><br>p.        | n y empressas vigilierias. En la relac<br>o de Información de Trámico y al P                                                                                                    | der die Instituteites<br>ortal de Träctifies v |                   |                     |
| Tidatilius y averticios división on<br>con seasons prociem greateritar policones, quepes, indianos y<br>energía y par controlatile. (guanterar, aplica para ternato rela<br>presentense a decian la placimentar valta ( <u>placence</u> ), o en los d | up<br>waters electronistos con la previación de las servicios pola<br>considor con la gentión de la Supersenición. Estas transferan<br>utras de Maintún Supersenición. | um demolitarios de acuetacia, aita<br>o tenen costo filixequieren internes                                                                                                    | interlacto, assec,<br>Sorios. Pueden S         | 2000. <b>(</b> )) |                     |
| TRAMITE<br>Privat south or processes all advant vactories communitations<br>inspectorealists, vigitante y contractor unit to Survivatederation                                                                                                    | DESCRIPCIÓN<br>Unexalgar de calco o a pelicato de parte, la presenta «a restaciona<br>ogo la precisioan de los constatos cubicos domicilianos, y de la pe              | Lis normalities del Listed del Listed en<br>Storr del la<br>Storr del la<br>Storr del Listed en<br>Storr del Listed en<br>St | COSTO<br>50                                    | A Uniter artest   |                     |

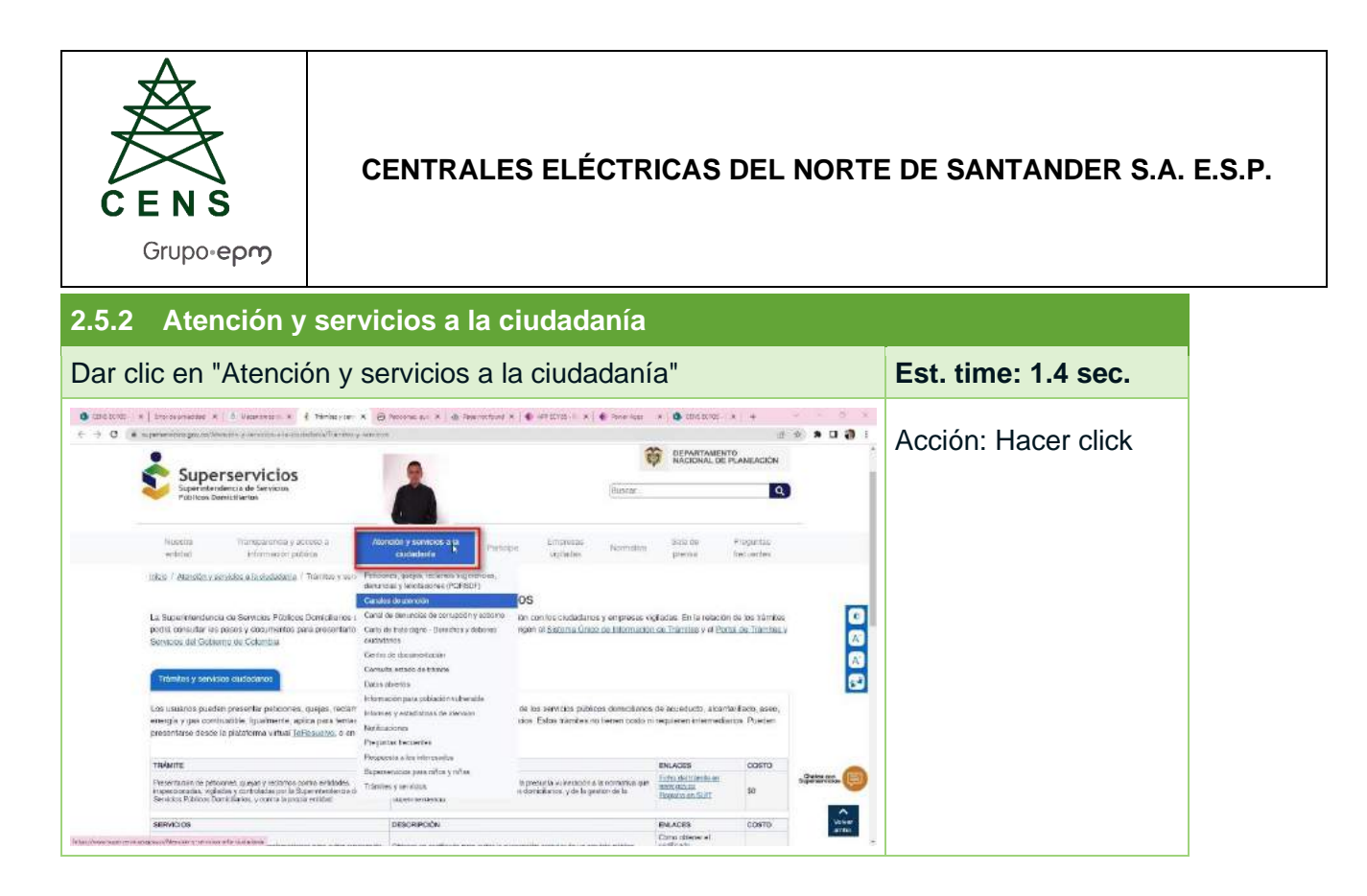

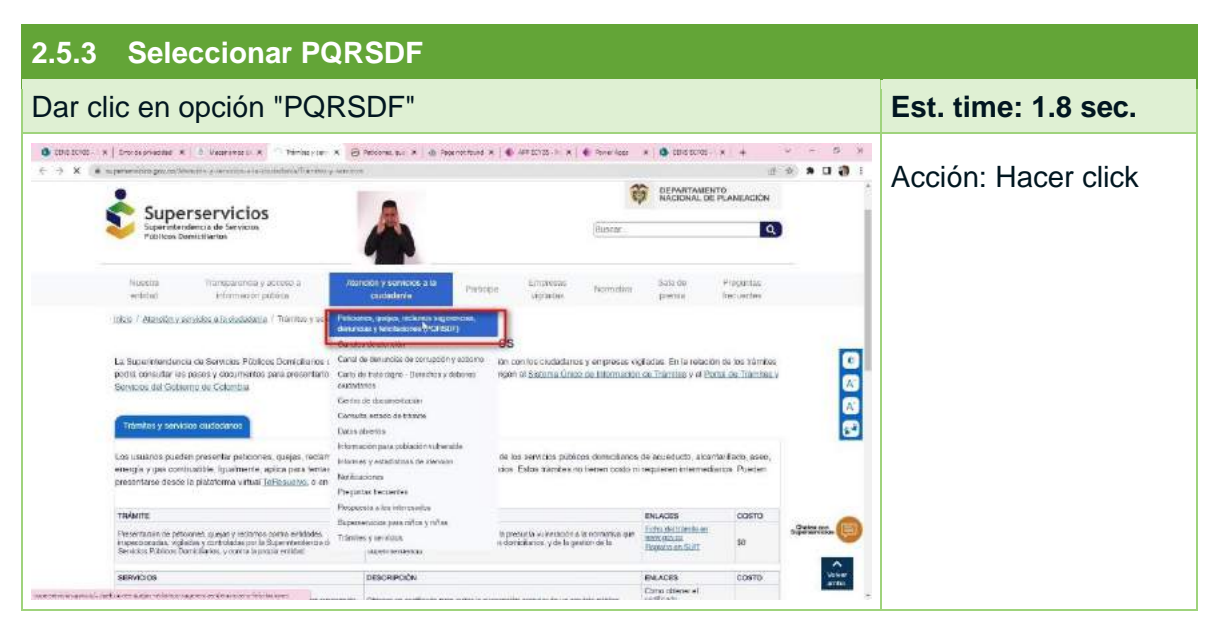

| CENS<br>Grupo-epm                                                                                                    | CENTRALES ELÉCTRICAS DEL NORTE DE SANTANDER S.A.<br>Grupo-epro |                     |  |  |  |
|----------------------------------------------------------------------------------------------------|----------------------------------------------------------------|---------------------|--|--|--|
| 2.5.4 Te resuelvo                                                                                                    | )                                                              |                     |  |  |  |
| Da clic en opción "                                                                                                    | e resuelvo"                                                    | Est. time: 1.9 sec. |  |  |  |
| A contract of the second second |                                                                | Acción: Hacer click |  |  |  |
| Al presentar alguno de ektos mecanismos, le<br>Petition Queia Rectainos Suos                                                                                                    | ega en Luerta entre conteptos<br>encia Estatuciones            | •                   |  |  |  |
| Liurischo que tarra yota percentar a presenta<br>Su presentanten no hene costo ni nacioala m<br>leta vibre etiene com e para de debe contente, como telema, la                                                                                                    | okonove menostania<br>na na na na na na na na na na na na na n | ar<br>n             |  |  |  |

| 2.5.5 Instructivos                                                                                  |                     |
|----------------------------------------------------------------------------------------------------|---------------------|
| Para mayor información puede consultar los instructivos de radicación de PQR, SAP, REQ o consultas. | Est. time: 1.3 sec. |
|                                                                                                    | Acción: Hacer click |

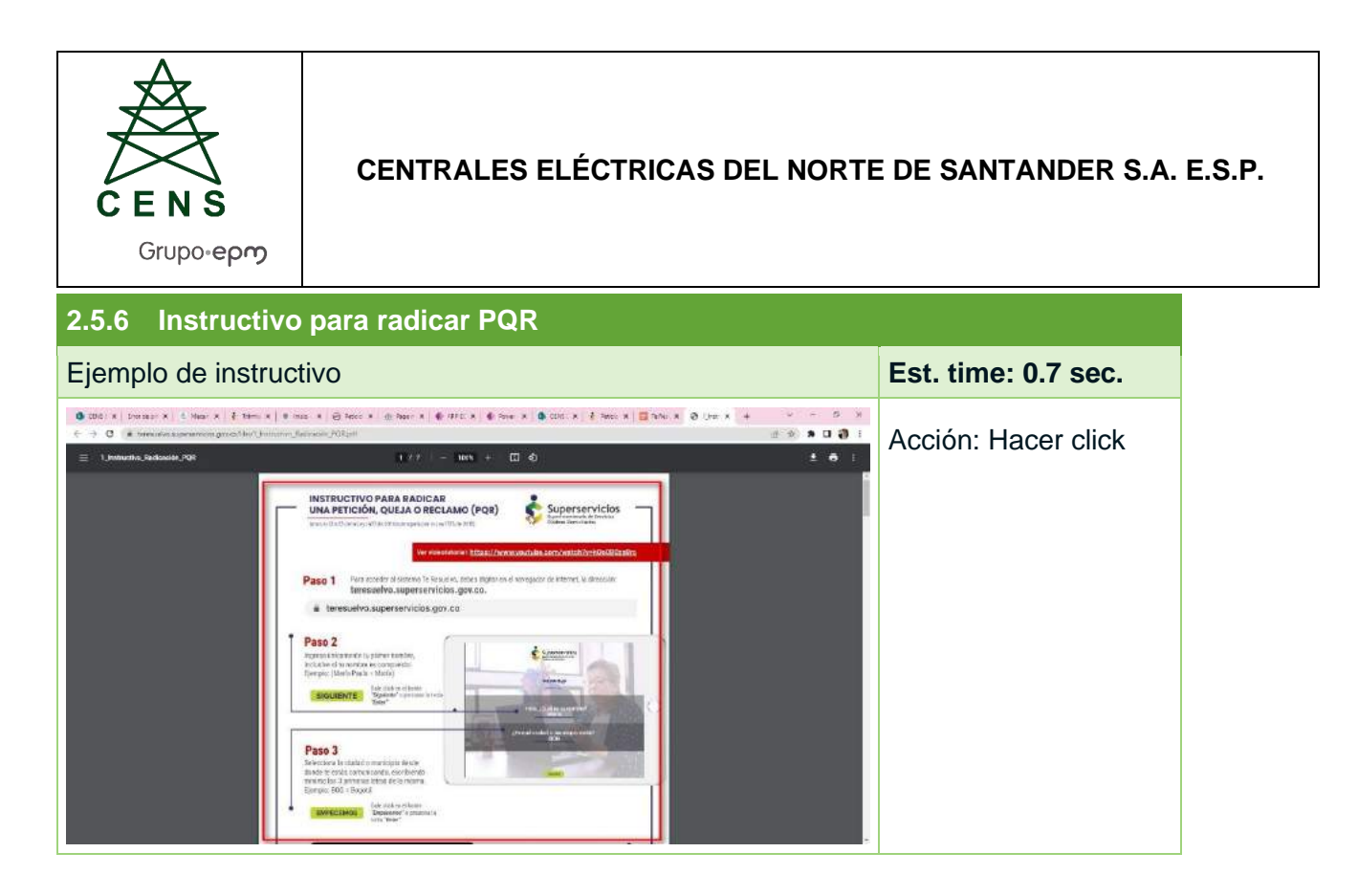

| 2.5.7 Nombre               |                     |
|----------------------------|---------------------|
| Ingresar datos solicitados | Est. time: 2.5 sec. |
|                            | Acción: Hacer click |

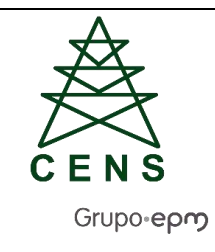

# 2.6 Fiscalía General de la Nación

| 2.6.1 Ing                                      | 2.6.1 Ingresar a la página web                 |                                                                                                    |                                                                                                    |                                                                                                    |                     |  |
|------------------------------------------------|------------------------------------------------|----------------------------------------------------------------------------------------------------|----------------------------------------------------------------------------------------------------|----------------------------------------------------------------------------------------------------|---------------------|--|
| http://www<br>ciudadano/                       | .fiscali<br>/buzor                             | ia.gov.co/colombia<br>n-de-quejas-y-recla                                                                                                    | a/ser<br>amo                                                                                                 | vicios-de-informacion-al-<br>s/                                                                                                    | Est. time: 0.7 sec. |  |
| C and W. A three because ↓ C ★ Finds procedure | C Marrow X III                                 | Constructions of the Second Second Se | <ul> <li>Inco-to</li> <li>second y</li> <li>water</li> <li>stopposition</li> <li>all or supported</li> </ul> | K        COULT: X        COULT: X +      COULT: X + | Acción: Hacer click |  |
|                                                | NOVEDIE<br>DEL CONCEPTO<br>Derecho de petición | DESCRIPCIÓN GEL CONCEPTO<br>Es el tarcello traducero de per colos personan terre aportenza<br>entrativa respetances e las activitados por entratos de Hanes<br>general o activitar, en como do expresento de Las celas<br>dencial de la finación y a obtener primta resolución. Se pode                                                                                                    | RADIQUE<br>AQUÍ<br>HELDONI<br>HELDONI                                                                        | Cleandard de activitation<br>recorda para rifera, rifera y adorecentos<br>resputar funcience:<br>Generan                                                                                                    |                     |  |
|                                                | solicitud de<br>Información                    | Adobtieted de steres te de pete de mectade la cual los unumes<br>puedes eques informations que tere tegit va administración,<br>cuando e de puede la cual de la cual de respecta a ever por de<br>anticitates sectemas en una é a clanador exervado a cual dener<br>de la información administración la la ligitimación para acorder a<br>costa.                                                                                                    | NAdqaa<br>Haari                                                                                              | 5                                                                                                    |                     |  |
|                                                | Queja                                          | Es lo rearitéctación de profestal censario, desso tálerán o<br>procetamistica que torma su na persona se relación con una<br>concueta que considera irregular do una o varios servicions<br>públicos en decarrollo de sus francismes.                                                                                                    | Rulliper<br>abs                                                                                              | ۲                                                                                                    |                     |  |
|                                                | Recience                                       | Es el denotre que tens todo persona de engal vernalizar e<br>demonitor una actuación, ya ser are movim o general o perfectado<br>tensente a la prestación indecida de un acritico o a la falta de<br>actención de una solicitado or porte de la Recello General de la<br>Necula.                                                                                                    | Baltijae<br>2007                                                                                             |                                                                                                    |                     |  |
|                                                | Suprenda<br>Correspondencia<br>general         | es la manhanza de de la des o proporta para mojora e<br>servezo lo generado de la costo de comor de la haceón.<br>Deste este vencio segundi la ordicar tada documenta <u>desta la o</u><br>diferente a concurso, a recolares, degus, esclando o superioriza<br>(PORIS)                                                                                                    | Appl<br>Spri<br>Appl<br>Appl<br>Appl<br>Appl<br>Appl<br>Appl<br>Appl<br>App                                  | 122                                                                                                    |                     |  |

| 2.6.2 Radique aquí                                                                                                    |                                                                                                    |                     |  |  |  |
|----------------------------------------------------------------------------------------------------|----------------------------------------------------------------------------------------------------|---------------------|--|--|--|
| Dar clic en "Radique aquí" de acue<br>describe a la izquierda                                                                                                    | erdo al tipo de solicitud que se                                                                                                    | Est. time: 3.4 sec. |  |  |  |
| Contractif x : Derechanger x : E Heaver x : E versifie x : E stocker. 4 : C : 10 - 10 - 10 - 10 - 10 - 10 - 10 - 10                                                                                                    | Primer Art x   € ARECON X   € America X € COLSCI X +                                                                                                    | Acción: Hacer click |  |  |  |
| entos dezas<br>Institutos de interestante de testes inversadade des la receber de testes de<br>Institutos de interestante<br>Institutos de la constructiva de la construcción des constructivas                                                                                                    | Audor diversió de la recisita censori de la recisita     prevo distrimo de la recisita censori de la recisita     serrar y recisita para recisita a la consecutación     autorgue     recisita para indica recisi y padeocontes     Add     recisita para indica recisi y padeocontes                                                                                                    |                     |  |  |  |
| be distribution and account and account and account and account and account and account and account and account account accoun                   | Biotesto<br>Here                                                                                                    |                     |  |  |  |
| Notables de ferrers de parte de marches de la subsection<br>parte en que un transme a parte en san parte anterior a parte<br>se de la subsection de la subsection de la subsection de la subsection de la subsection<br>al subsection de la subsection de la subsection de la subsection de la subsection<br>de la subsection de la subsection de la subsection de la subsection de la subsection<br>de la subsection de la subsection de la subsection parte de la subsection de la subsection<br>de la subsection de la subsection de la subsection parte de la subsection parte de la subsection de la subsection de la | wadawe<br>www.                                                                                                    |                     |  |  |  |
| Eate name destance in de protectiva, censous, chesio al etimi o<br>insensitionaria de a forma da una paramati ana e indesta for con una<br>consultan que considera una qual arté que no a venes de nomentes<br>publicavos en desta mais de su formaciónes.                                                                                                    | Ratagier<br>Paul                                                                                                    |                     |  |  |  |
| Es al describe pay trans to de avegu est entre de avegu est entre de ave<br>demandimiente una activitaria, entre area menti est permis acente data<br>indensitaria e la persocia de la decisión este esta esta de la decisión<br>actesidario de una existenza car parte de la decisión este esta de la decisión<br>actesidario.                                                                                                    | Balayee                                                                                                    |                     |  |  |  |
| Supprendi sectore la manifestació se una se a consectuara ingora a<br>consecuentaria<br>general general sectore la prante de la mación de arra de la mación de arra de la mación de la definición de la definición de la             | nahase ee and the second second secon |                     |  |  |  |

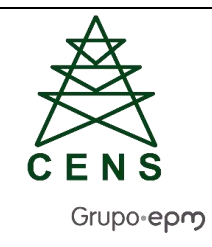

| 2.6.3 Aceptar                                                                                                    | tratamiento de datos persona                                 | les |                     |  |
|----------------------------------------------------------------------------------------------------|--------------------------------------------------------------|-----|---------------------|--|
| Dar clic en opcid                                                                                                    | Dar clic en opción "Aceptar tratamiento de datos personales" |     |                     |  |
| COLOURS Development of Hearters and Hearters and Hearter |                                                              |     | Acción: Hacer click |  |

| 2.6.4 Continu                                                                                                    | ar    |                     |
|----------------------------------------------------------------------------------------------------|-------|---------------------|
| Dar clic en cont                                                                                                    | inuar | Est. time: 1.3 sec. |
| COLOR X Branchardon C. Branchard C. S. Branchard C. S. Br |       | Acción: Hacer click |

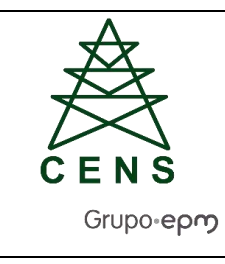

### 2.7 Contaduría General de la Nación

| 2.7.1 Ingresar a pág                                                                                                    | ina web                                                                                                    |                                                                                     |           |                 |                     |
|----------------------------------------------------------------------------------------------------|----------------------------------------------------------------------------------------------------|-------------------------------------------------------------------------------------|-----------|-----------------|---------------------|
| https://www.contaduria<br>sugerencias-y-denunci                                                                                                    | .gov.co/peticiones-que<br>as                                                                                                    | jas-recla                                                                           | amos-     |                 | Est. time: 0.9 sec. |
| (0.0020) X ■ Unite X ■ Setup: X ● 550 X ≠ Terr     ( → 0 = 4 original setup in the setup is a final setup in the setup is a final setup in the setup is a final setup in the setup is a final setup in the setup is a final setup in the setup is a final setup in the setup is a final setup in the setup is a final setup in the setup is a final setup in the setup is a final setup in the setup is a final setup in the setup is a final setup in the setup is a final setup in the setup in the setup in the setup is a final setup in the setup in the setup is a final setup in the setup in the | $x$ , $x$ , the halo $T_{1}(x)$ $\oplus$ without $x$ , $\oplus$ there for $x$ , $\oplus$ that $x$ , $x$ , the halo $x$ , the halo x , the halo $x$ , the halo x , the halo x , the h | Metanier X 1 Antoner X                                                              |           | - с н<br>смол у | Acción: Hacer click |
| CENERAL DE LA NACION                                                                                                    | Rochega DSN 4 REF + Normative + Productor +                                                                                                    | ?                                                                                   | hlaqueda. | a               |                     |
| Darmaka wi Inna -<br>Canadoningin da ita antitina<br>matama yang hagan hagan saba y<br>Darmaka                                                                                                    | annoncy Services an Codedense 3 Services en Lines y POISSE<br>3 Principes, Glagae Technol Sugern<br>Peticiones, Quejas, Reclamos, Sug                                                                                                    | erencias y                                                                          |           | * *             |                     |
| iterit<br>nacionajú nachvalitachte do vránitne                                                                                                    | Denuncias<br>B formularlo de regizos de pristóries, quedas y rectainos, lo encuente<br>texes las alebracionaries las siguientes derins coreas para poder destre<br>polícitad y poder le prestar un mejor servidos<br>encuentes                                                                                                    | a al final de este texto. Por<br>or adecuedamente su                                |           | 81<br>0         |                     |
| 4                                                                                                    | Personen<br>Derechen sonstatisch per la Constitución a lus skala danos, en vistad di<br>a las subsidades en contanda de talgo que estivate (unar y conservien<br>derecho a generatra una petición de conformádor (con el anticato 25 a<br>las anticatos teo, u a guerra del Códos Contencisos faminamentos)                                                                                                    | ri cual astos pueden ilingine<br>18 Toda persona tiere<br>19 Constitución Holtica y |           |                 |                     |
|                                                                                                    | Petición de laformación:<br>Cuando se cobite accelo a la información publica que la emidad gor<br>contecta en el ajerción de sa función.                                                                                                    | era obtene: adquiero o                                                              |           | 0               |                     |

| 2.7.2 Registrar PQRSD                                                                                                    |                     |
|----------------------------------------------------------------------------------------------------|---------------------|
| Dar clic en "Registrar PQRSD"                                                                                                    | Est. time: 2.4 sec. |
| COSE X E legine E Bolevix X So X X E Trans + Hosis T + 4/9 ED: X + 000E: X = 000E: X = 000E: X = 000E: X = 000E: X = 000E: X = 000E: X = 000E: X = 000E: X = 000E: X = 000E: X = 000E: X = 000E: X = 000E: X = 000E: X = 000E: X = 000E: X = 000E: X = 000E: X = 000E: X = 000E: X = 000E: X = 000E: X = 000E: X = 000E: X = 000E: X = 000E: X = 000E: X = 000E: X = 00E: X = 00E: X = 0 | Acción: Hacer click |
| Informes de Peticiones, Quejas, Reclamos,<br>Sugerencias y Denuncias                                                                                                    |                     |

| C E N S<br>Grupo-ep | CI                           | CENTRALES ELÉCTRICAS DEL NORTE DE SANTANDER S.A. E.S.P.                                                                                                    |                                                                                                    |  |                      |  |  |
|---------------------|------------------------------|----------------------------------------------------------------------------------------------------|----------------------------------------------------------------------------------------------------|--|----------------------|--|--|
| 2.7.3 Dilige        | 2.7.3 Diligenciar formulario |                                                                                                    |                                                                                                    |  |                      |  |  |
| Diligenciar da      | tos solicitad                | os para la                                                                                                    | petición                                                                                                    |  | Est. time: 28.5 sec. |  |  |
|                     |                              | o spental<br>bio spental<br>executo do nance prifersio do influente<br>en mono diverto en spenta por parte de<br>entransi de la tela 7 Mir 2002 estrupa 11 de<br>Interdencia de SOLICITANT<br>Trat de indexembre *<br>Sobiections<br>Datos tel Constructio del Costor<br>Dependientes *<br>Sobiections<br>Beneciale + | L & subst doils per proventar as con onceasión do<br>na contes Los compte dos (*) ses delegatores<br>end (ex kt de 2010).<br>Marrens de la fartificación *<br>Marrens de la fartificación *<br>Marrens de la fartificación *<br>Marrens de la fartificación *<br>Marrens de la fartificación *<br>Marrens de la fartificación *<br>Marrens de la fartificación * |  | Acción: Hacer click  |  |  |

# 2.8 Superintendencia de sociedades

| 2.8.1 Ingresar a pá                                                                                                    | igina web                                                                                                    |                     |
|----------------------------------------------------------------------------------------------------|----------------------------------------------------------------------------------------------------|---------------------|
| https://www.supersoc                                                                                                    | iedades.gov.co/modulo-pqrsd                                                                                                    | Est. time: 0.9 sec. |
| Control of the second of the second of | Interview of the series of the series of the serie | Acción: Hacer click |

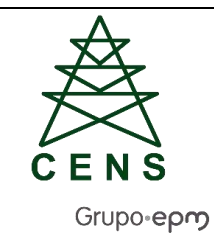

#### 2.8.2 Seleccionar tipo PQRDS Seleccionar el tipo de solicitud Est. time: 0.10 sec. ● (DD 2011 X 目 Units) N ● Distribu X ● 200 X 名 Transe X ● Holin T, X ● AT DOT X ● Proving X ● CD 201 X ● Proving X ● Distribu X ● Distribu X ● Di Acción: Hacer click Dilige la la encuerta aqui Petición 9 Estimado Oludadano: Toda persona tilene derecho a presen patriciones respetanosas a las autoritades, por motiros de interies general o patricular, y o tóberes prontar resolución completa y de fondo xobre la mirma. Más información apo finvlar petición ĺ. Consulta Consulta Tode persona podrá presentar petitiónes mediacte las cuales e eleve ana consulta a las autoridades en relación con las materias a se dago, salar algostadon tagas en contrario, los concentros emititos par las autoridades cons respuesta a podróbnes, Más Informados aguí. 5.6 Solicitud de información pública Toda persona clene derecha a soliciter y reclor información pública de la Entopal, en forma cel a espita, incluida la via electrónica. En mispia mare podrá ser rechazada la princión por mothos do hurdementación inaceouada o incompleta. Máx információn anal A 0 Queja tatmade Cumbum: Seter counts, a travie de eme

| 2.8.3                     | Diligenci                                                                                                    | ar formu          | lario                 |                |                       |                               |                     |                     |  |
|---------------------------|----------------------------------------------------------------------------------------------------|-------------------|-----------------------|----------------|-----------------------|-------------------------------|---------------------|---------------------|--|
| Registr                   | trar los datos solicitados en el formulario                                                                                                    |                   |                       |                |                       |                               |                     | Est. time: 0.4 sec. |  |
| 0 met x ∎ v<br>€ ⇒ 0 (▲%) | B level x   B level x   0 101   x   2 mm x   0 ms + x   0 ms + |                   |                       |                |                       |                               | Acción: Hacer click |                     |  |
|                           |                                                                                                    |                   |                       |                |                       |                               |                     |                     |  |
| <u>.</u>                  | DERECHO DE PETICIÓN G                                                                                                    | THERA.            |                       |                |                       |                               |                     |                     |  |
|                           |                                                                                                    |                   |                       |                |                       |                               |                     |                     |  |
| Ъ                         | Dotos personales                                                                                                    |                   |                       |                |                       |                               |                     |                     |  |
|                           | CEDCLA                                                                                                    | - F21             | ntianatural           |                | There is a            | tatis                         |                     |                     |  |
|                           | Saile and .<br>Anto and                                                                                                    |                   |                       |                |                       |                               |                     |                     |  |
|                           | Water Social                                                                                                    | Segurite Annual a | Project of<br>Project | penal<br>penal |                       | Manterioren<br>Seguelatenteko |                     |                     |  |
|                           | Page -                                                                                                    | 50pr<br>4 823     | sards<br>60.6.0 C     | w              | Totale<br>Roberto, De |                               | 6                   |                     |  |
|                           | Manualan<br>Demotra                                                                                                    |                   |                       |                |                       |                               |                     |                     |  |
|                           | Andhaw Re<br>Trickas (ge                                                                                                    |                   | faither<br>Toring     | ****<br>***    |                       |                               |                     |                     |  |
|                           | -Selection at groups to provide a sport pa                                                                                                    | Avalue :          |                       |                |                       |                               |                     |                     |  |

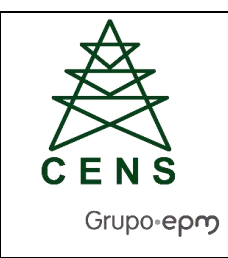

# 2.9 Secretaria de Transparencia

| 2.9.1 Ingresar a la página we                                                                                                    | eb                                                                                                    |                     |
|----------------------------------------------------------------------------------------------------|----------------------------------------------------------------------------------------------------|---------------------|
| http://www.secretariatransparen                                                                                                    | Est. time: 0.8 sec.                                                                                                    |                     |
| COLLE: X ■ Upride x ■ Distribution X ■ O Sol X ■ Teacher x ■ Inde-11, x ● Ant<br>C → X ■ Non-except interchargement spectra<br>■COLLEI     Ethnick in free prest on teaching topological                                                                                                    | Etre x   @ Touris x   @ EtricEtr x   1 martin x   Charter x   4 + + + - 5 x<br>d (* * * 0 ) @ Etric<br>martety sorices in structure and a tric<br>f (* * * * * | Acción: Hacer click |
| Inicio Scostros Observatorio Politics Públicz GRAP                                                                                                    | nternational Prenas                                                                                                    |                     |
| Ejes Temáticos de la Secretaria de Transp                                                                                                    | arencia                                                                                                    |                     |
| Noticias                                                                                                    | Agenda                                                                                                    |                     |
| "La gorra contra la corrupción la<br>genamme es con la gentar. Andrés<br>stárraga, Secretario de Transpuencia                                                                                                    | 09 Dia Internacional de Lucha Contra La Cerrupción<br>Vituel - Colemba                                                                                         |                     |
| Bemark cases in the second and the second and the s | 28 Dia (reterinacional del Acceso Universia) a la<br>información<br>Venue - Colomba                                                                            |                     |

| 2.9.2 PSQRD                                                                                                    |                               |                                |                     |
|----------------------------------------------------------------------------------------------------|-------------------------------|--------------------------------|---------------------|
| Seleccionar en la parte                                                                                                    | inferior la opció             | n "PSQRD"                      | Est. time: 2.3 sec. |
| CODEC X ■ Decide + ■ Detruct X ■ COL X + F Terms     C → C ▲ Non-region International CoDEC     Territor 2001     English, 17 dis Coloritor Sic 2001     GOBIERNO DE COLOMBIA                                                                                                    |                               | CD32: A 1 Invent A 2 Sover X + | Acción: Hacer click |
| Servicios a la Cludadanía<br>- Transport<br>- Transport<br>- Institución de vortestas<br>- Institución de la cludadanía<br>- Institución de la cludadanía<br>- Institución de la cludadanía<br>- Caterada de magno<br>- Caterada de magno<br>- Caterada de magno<br>- Caterada de magno<br>- Caterada de la cludadanía<br>- Caterada de la cludadanía<br>- Caterada de la cludada de la cludadanía<br>- Caterada de la cludada de la cludada de la | A de la response de Colorada. | residencia                     |                     |

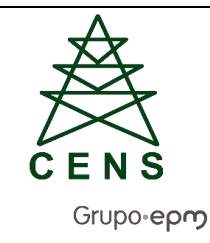

#### 2.9.3 Formulario de PSQRD

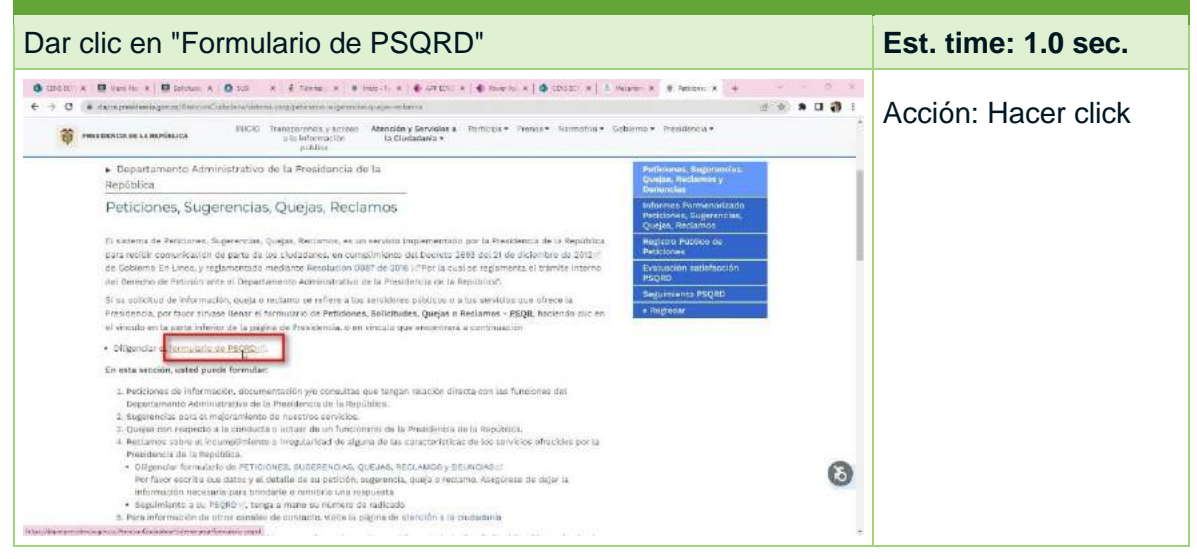

| 294 PORSD                                                                                                    |                      |
|----------------------------------------------------------------------------------------------------|----------------------|
| Dar clic en menú "PQRSD"                                                                                                    | Est. time: 18.5 sec. |
| total x B level x B level x B level x B level x B level x M and x R K AND X X K AND X X K X K X X X X X X X X X X X X X X                                                                                                    | Acción: Hacer click  |
| Un request so a Gold Maria de Egisterito Doba Bylec<br>(job deses outer al entre Egisterito Borga)<br>(OM sobre to contracedar - visar diric aguit<br>(OM sobre to contracedar - visar diric aguit<br>(aguitadob estate) (Stateman - aguitadob estate)<br>(Ano sobre contracedar - visar diric aguitadob estate)<br>(Ano sobre contracedar - visar diric aguitadob estate)<br>(Ano sobre contracedar - visar diric aguitadob estate)<br>(Ano sobre contracedar - visar diric aguitadob estate)<br>(Ano sobre contracedar - visar director)<br>(Ano sobre contracedar - visar director)<br>(Ano sobre contracedar - visar di |                      |

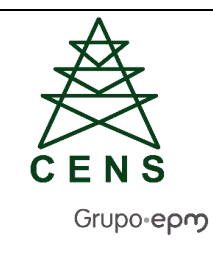

| 2.9.5 Diligenciar formulario                                                                                   |                                                                |  |                     |  |  |
|----------------------------------------------------------------------------------------------------|----------------------------------------------------------------|--|---------------------|--|--|
| Llenar datos requerido                                                                                         | os para la PQRSD                                               |  | Est. time: 1.2 sec. |  |  |
| COLE X B Vers X B Since X O Ltt. X E Free X     C → O I graphing graph of decivered to the CPU and the Version | Ψ Hele 1 ×   € AREC X   € Power X   € CDd D. X   δ Meant X   Ψ |  | Acción: Hacer click |  |  |
|                                                                                                    | 💝 Penning in Atribus<br>Ventanilla Única Virtual               |  |                     |  |  |
|                                                                                                    |                                                                |  |                     |  |  |
| Tipo de Solitikud *                                                                                            | adorezen ura Canto 👻                                           |  |                     |  |  |
| Tipe de Identificación *<br>Nomero de Identificación *                                                         | sweepen un opder                                               |  |                     |  |  |
| Primer kombre *                                                                                                |                                                                |  |                     |  |  |
| Seguno korrore<br>Finmer Apeildo *                                                                             |                                                                |  |                     |  |  |
| segundo Apelido                                                                                                |                                                                |  |                     |  |  |
| identification Poblicional<br>Escolaridad                                                                      | fearann na Gada •<br>Ianna seolaíte •                          |  |                     |  |  |

Contacto CENS: maria.cristancho@cens.com.co